# Thunderbird の設定(POP3)

イールの設定をするためには「POP3アカウント」や「初期パスワード」等の入力が必要です。 【KCN京都インターネットサービス登録のご案内】をお手元にご用意ください。

1. Mozilla Thunderbirdを起動します。

### 2-1. 『システム統合』の画面が表示された場合

任意にチェックをつけて【既定として設定】をクリックします。 表示されない場合は3. に進んでください。

| システム統合                      |                     |
|-----------------------------|---------------------|
| Thunderbird を次の既定のクライアントとして | 使用する:               |
| ◎ メール                       | <u>^</u>            |
| ■ ニュース                      | =                   |
| ☑ フィード                      | -                   |
| Windows Search によるメッセージの検索  | を許可する( <u>S</u> )   |
| 記載時に Thunderbird が既定のクライアン  | トとして設定されているか確認する(A) |
|                             | 明定として設定 統合をスキップ     |
|                             | MACCO CARE          |

# 3-1. 『新しいメールアドレスを使いたい方』の画面が表示された場合

【メールアカウントを設定する】をクリックしてください。 4. に進みます。

| 新しいメールアドレスを使いたい方                                                                                          |                                              |
|----------------------------------------------------------------------------------------------------|----------------------------------------------|
| 氏名またはニックネーム                                                                                               | 検索                                           |
| いくつかのプロバイダとの提携により、Thunderbird が新しいメールアナ<br>アドレスを検索するため、ご氏名または好きな言葉を上のテキストボッ<br>20                         | ウントを提供します。利用可能なメー)<br>クスに入力してください(半角英数字の     |
| ⊽78 gandi.net                                                                                             |                                              |
| 図 🗑 gandinet<br>検索語句は、利用可能なメールアドレスを見つける目的で Mozilla (グ<br>メールプロバイダ candinet ( <u>プライバシーポリシー,サービス利用規切</u> ) | <del>ライバシーポリシー</del> )とサードバーティの<br>1に送信されます。 |

# 3-2. 『新しいメールアドレスを使いたい方』の画面が表示されない場合

『ローカルフォルダ』→『メール』をクリックすると 『既存メールアカウントのセットアップ』画面が表示されます。

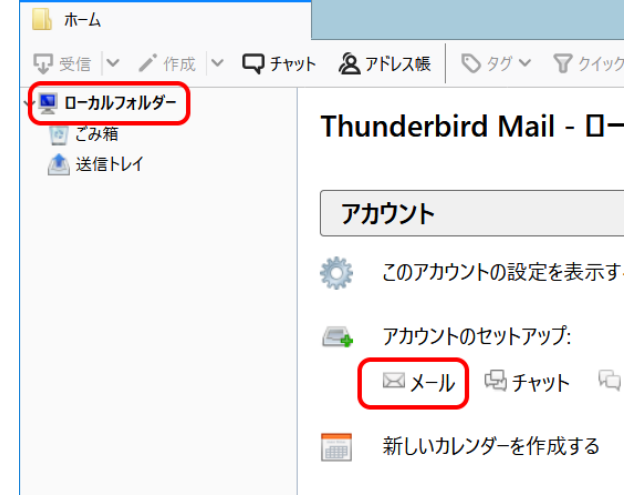

## 4. 『既存メールアカウントのセットアップ』の画面が表示されます。

以下の項目を入力し、【続ける(C)】をクリックします。

| 以下の項目を入力し、                                                      | 【続ける(C)】をクリックします。                                                                          | 既存メールアカウントの                             | セットアップ                                                       |                               | × |
|-----------------------------------------------------------------|--------------------------------------------------------------------------------------------|-----------------------------------------|--------------------------------------------------------------|-------------------------------|---|
| あなたのお名前(N)<br>メールアドレス(L)<br>パスワード(P)                            | 名前を入力<br>例) 近鉄太郎<br><b>電子メールアドレス</b> を入力<br>例) kintetsu-tarou@kcn.jp<br><b>初期パスワード</b> または | あなたのお名前(N):<br>メールアドレス(E):<br>パスワード(P): | 近鉄太郎<br>kintetsu-tarou@kcn.jp<br>●●●●●●●●<br>✓ パスワードを記憶する(M) | 受信者に表示される名前です<br>既存のメールアドレスです |   |
| (● C表示されます)<br>パスワードを記憶する(P)<br>※電子メールアドレス、初期<br>「KCN京都インターネットす | 変更している場合はそのハスリート<br>チェックする<br>パスワードは<br>ービス登録のご案内」をご参照ください。                                |                                         |                                                              |                               |   |

## 4. 『既存メールアカウントのセットアップ』の画面中に以下のようなエラーが表示されます。

#### ▲ Thunderbird はあなたのアカウント設定を見つけられませんでした。

| 既存メールアカウントの          | セットアッフ                                  | t                                                         |    |                   |    |           | ×                              |
|----------------------|-----------------------------------------|-----------------------------------------------------------|----|-------------------|----|-----------|--------------------------------|
| あなたのお名前( <u>N</u> ): | 近鉄太郎                                    |                                                           |    | 受信                | 者に | 表示される名前です |                                |
| メールアドレス( <u>E</u> ): | kintetsu-tarou@kcn.jp                   |                                                           |    | 既存                | ወメ | ールアドレスです  |                                |
| パスワード( <u>P</u> ):   | - ŀ <sup>×</sup> ( <u>P</u> ): ●●●●●●●● |                                                           |    |                   |    |           |                                |
| 🛝 Thunderbird (‡å    | ▼パスワー<br>5なたのアカ                         | ドを記憶する( <u>M</u> )<br><b>ウント設定を見つけられませ</b> 。<br>サーバーの木スト名 | んで | <b>した。</b><br>ポート | 番号 | SSL       | 認証方式                           |
| 受信サーバー: POI          | •3 ▼                                    | pop1.kcn.jp                                               |    | 995               | •  | SSL/TLS • | 通常のパスワード認証 ▼                   |
| 送信サーバー: SMT          | P                                       | smtp.kcn.jp                                               | •  | 465               | •  | SSL/TLS • | 通常のパスワード認証 ▼                   |
| ユーザー名: 受信            | サーバー:                                   | kintetsu-tarou                                            |    |                   |    | 送信サーバー:   | kintetsu-tarou                 |
| 詳細設定(A)              |                                         |                                                           |    |                   |    |           | <b>完了(D)</b> キャンセル( <u>A</u> ) |

新しいメールアドレスを取得(<u>G</u>)...

続ける(<u>C</u>)

キャンセル(A)

#### - 受信サーバー情報 -

| サーバーの種類   | 「POP3」を選択                                |
|-----------|------------------------------------------|
| サーバーのホスト名 | <b>受信メールサーバー(POP3)</b><br>例) pop1.kcn.jp |
| ポート番号     | 995                                      |
| SSL       | SSL/TLS                                  |
| 認証方式      | 通常のパスワード認証                               |

※受信メールサーバー(POP3)は

「KCN京都インターネットサービス登録のご案内」をご参照ください。

#### - 送信サーバー情報 -

| サーバーのホスト名 | <b>送信メールサーバー(SMTP)</b><br>例) smtp.kcn.jp |
|-----------|------------------------------------------|
| ポート番号     | 465                                      |
| SSL       | SSL/TLS                                  |
| 認証方式      | 通常のパスワード認証                               |

※送信メールサーバー(POP3)は

「KCN京都インターネットサービス登録のご案内」をご参照ください。

- ユーザー名 -

| 受信サーバー | POP3アカウント |
|--------|-----------|
| 送信サーバー | POP3アカウント |

#### ※POP3アカウントは

「KCN京都インターネットサービス登録のご案内」をご参照ください。

上の項目を入力し、【再テスト(T)】をクリックします。

# 5. エラーが消え、以下のような表示に代わることを確認する

『次のアカウント設定が、指定されたサーバーを調べることにより見つかりました。』

【詳細設定(A)】をクリックします。引き続き、メールの詳細設定 を行います。

| あなたのお名前(№):                           | 近鉄太郎        |                                         | 受信者                 | 記表示                               | される名前で                          | đ |                                                    |   |
|---------------------------------------|-------------|-----------------------------------------|---------------------|-----------------------------------|---------------------------------|---|----------------------------------------------------|---|
| メールアドレス( <u>E</u> ):                  | kintetsu-   | 既存の                                     | 既存のメールアドレスです        |                                   |                                 |   |                                                    |   |
| パスワード(Ⴒ):                             |             | ••••                                    |                     |                                   |                                 |   |                                                    |   |
|                                       |             | F68673( <u>11</u> )                     |                     |                                   |                                 |   |                                                    |   |
| マのアカウント設定力                            | 6. 指定され     | 1たサーバーを調べることに、                          | より見つかりまし            | de.                               |                                 |   |                                                    |   |
|                                       |             |                                         |                     |                                   |                                 |   |                                                    |   |
|                                       |             | サーバーの水ス下名                               |                     | ing 55                            | J                               |   | 認証方式                                               |   |
| 受信サーバー: PO                            | P3 •        | サーバーのバスト省<br>pop1.kcn.jp                | 995                 |                                   | SL/TLS                          | • | 認証方式<br>通常のパスワード認証                                 | _ |
| 受信サーバー: PO<br>送信サーバー: SM              | Р3 <b>т</b> | サーバーのバストム<br>pop1.kcn.jp<br>smtp.kcn.jp | 995<br>• 465        | r <del>≈</del> 55<br>▼ 55<br>▼ 55 | SL/TLS<br>SL/TLS                | • | 認証方式<br>通常のパスワード認証<br>通常のパスワード認証                   |   |
| 受信サーバー: PO<br>送信サーバー: SM<br>ユーザー名: 受信 | P3 ▼<br>TP  | pop1.kcn.jp<br>kintetsu-tarou           | - №<br>995<br>• 465 | iन 55<br>▼ Si<br>▼ Si<br>★ Si     | L<br>SL/TLS<br>SL/TLS<br>信サーバー: | • | 認証方式<br>通常のパスワード認証<br>通常のパスワード認証<br>kintetsu-tarou |   |

# 6. 『アカウント設定』の画面が表示されます。

【サーバー設定】をくりっくし、

【ダウンロード後もサーバにメッセージを残す(G)】のチェックを入れ、【OK】をクリックします。

※複数のメールソフトで設定したメールアドレスを使用する場合はサーバー にメッセージのコピーを置くにチェックを入れ、サーバーから削除するの任意 で日数を設定します。

(設定した日数の間受信したメールがサーバーに保存されます、設定した日数を超えるとサーバーから削除されます)

| kintetsu-tarou@kcn.jp                                                                                                    | H-10-99%                                                                                                    |                     |             |
|----------------------------------------------------------------------------------------------------|----------------------------------------------------------------------------------------------------|---------------------|-------------|
| サーバー設定<br>正確定欠と特別なフォルダー<br>繊維とアドレス入力<br>芝感メール<br>ディスク構成<br>開設確認<br>セキュリティ<br>デー<br>ローカルフォルダ<br>述感メール<br>ディスク構成<br>述をスール<br>ディスク構成<br>準<br>モー<br>ング<br>(MTP)<br>サーバー | 9                                                                                                    | ₩-+( <u>P</u> ): 94 | 151 版主任: 99 |
|                                                                                                    | 図新着メッセージがないが① 10 (1) 分どとは確認する<br>図新着メッセージを自動的にダウンロードする(M)<br>マグウンロードも良サーバーにメッセージを取す(G)<br>ピグウンロードしてから(G) 14 (1) 日以上版語したメッセージは利用<br>ピグウンロードしたメッセージを利用したらサーバーからも利用する(D) | 878                 |             |
|                                                                                                    | メッセージの保存<br>□検了体にごみ後を空にする(3)<br>メッセージの機能形式(1): フォルダー単位(mbox形式) *                                                                                                    |                     | 詳紹(义)       |
|                                                                                                    | メッセージの保存先:                                                                                                    |                     |             |
|                                                                                                    | メッセージの保存先:<br>G:                                                                                                    |                     | 参照(B)       |

以上で、Thunderbird の設定(POP3)は完了です。